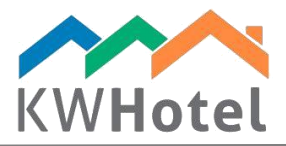

# CONFIGURING BANK ACCOUNT DATA

## You will learn:

1. How to display your bank account data on fiscal documents

# 1. How to implement the bank account data

### Step by step configuration:

- 1. Click Tools
- 2. Select "Hotel information"

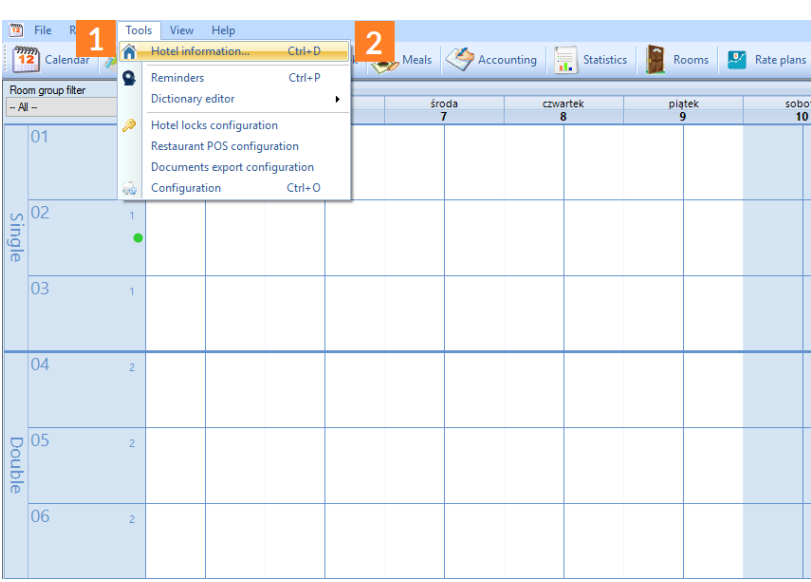

3. Type your bank name and account number

#### Pay attention:

Both bank name and account number must be filled in – otherwise your bank account number will not appear on documents.

4. Save changes. Your bank account data will now be displayed on the accounting documents.

starline

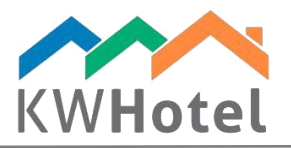

|   | Internet registra                                                                  | tion                              |                                          |                                          |                 |        |                  |     |        |  |
|---|------------------------------------------------------------------------------------|-----------------------------------|------------------------------------------|------------------------------------------|-----------------|--------|------------------|-----|--------|--|
| ł | Contact details                                                                    |                                   | Hotel information                        | lotel information (booking confirmation) |                 |        |                  |     |        |  |
|   | Contact person                                                                     |                                   |                                          | Hotel name My Dream Hotel                |                 |        |                  |     | (      |  |
|   | Kajetan Woycie                                                                     | chowski                           | 0                                        | Street                                   | et ul. Wąska 10 |        |                  |     | σ      |  |
| l | E-mail                                                                             | biuro@kajware.pl                  |                                          | Postcode                                 | 32-082          | City   | Bolechowice      | _   | 0      |  |
|   | Phone                                                                              | 12 333 78 78                      | (")                                      | Phone                                    | 602004114       | Email  | hium @kaiwam al  |     | ~      |  |
|   | Company info /                                                                     | (stream a secondaria de superior) |                                          | rhone                                    | 303034114       | C-11di | biuro@kajware.pr |     |        |  |
|   | Company into (r                                                                    | nined on accounting documents)    |                                          | Website address                          |                 | www.k  | ajware.pl        |     | 0      |  |
| - | Company name                                                                       | Kajetan Woyciechowski KajWare     | (*)                                      | Number of rooms                          | (not required): | Over 1 | Over 100 rooms V |     |        |  |
|   | Street                                                                             | ul. Wąska 10                      | 3                                        | Bank account name (max. 127 characters)  |                 |        |                  |     |        |  |
| 1 | Postcode                                                                           | 32-082 City Bolechowice           | 8472 2848 2944 9299 3211                 |                                          |                 |        |                  |     |        |  |
|   | TAX ID                                                                             | PL944-185-15-88                   | Bank account number (max 127 characters) |                                          |                 |        |                  |     |        |  |
|   | Location                                                                           | United Kingdom $\sim$             | Bank Misionka S.A.                       |                                          |                 |        |                  |     |        |  |
|   |                                                                                    |                                   |                                          |                                          |                 |        |                  |     | $\sim$ |  |
|   | Software has been registered. Please load new license to change your company data. |                                   |                                          |                                          |                 |        |                  |     |        |  |
| l | 4                                                                                  |                                   |                                          |                                          |                 |        |                  |     |        |  |
| l |                                                                                    |                                   |                                          |                                          |                 | Save   | La               | ter |        |  |